# **Screen InStyle Server**

## インストール方法

「SISServerxxxx\_Setup.exe」(例:SISServer1110\_Setup.exe)をダブルクリックし、画面の指示に従っ てソフトウェアをインストールします。

インストールが完了すると、Screen InStyle Serverのアイコンがデスクトップに表示されます。

参考

・初回インストールに約30分かかる場合があります。

## クライアントからサーバーへの接続方法

- 1. Screen InStyle Serverの「クライアント設定」画面を開きます。
- 2. サーバーアドレス(http://\*\*\*\*\*\*\*/ScreenInStyle/)をコピーするか、「接続ファイルのダウン ロード」をクリックして接続ファイルをダウンロードします。
- 3. Screen InStyleクライアントの「サーバー設定」画面を開きます。
- 4. 「サーバーアドレス」欄にサーバーアドレスを入力するか、「接続ファイルを読み込む」をク リックして接続ファイルを指定します。
- 5. 「OK」をクリックします。

#### 参考

- クライアントをサイレントインストールする場合、下記の引数を指定します。各クライアントにサーバーアドレスが設定され、サーバーとの接続が確立します。
   SISServerxxxx\_Setup.exe /SP- /VERYSILENT /SUPPRESSMSGBOXES /Server="(サーバーアドレス)"
   (SISServerxxxx\_Setup.exeの「xxxx」はバージョンによって異なります。)
- ・サイレントインストール完了後にコンピュータを再起動してください。

## アンインストール方法

### • Windows 11 / 10

- 1. 「スタート」-「設定」-「アプリ」-「アプリと機能」を選択します。
- 2. リストから「Screen InStyle Server」を選択し、「アンインストール」をクリックします。 画面の指示に従って、ソフトウェアをアンインストールします。

### • Windows 8.1

- 2. 「Windowsシステムツール」-「コントロールパネル」-「プログラム」-「プログラムのアン インストール」を選択します。
- 3. リストから「Screen InStyle Server」を選択し、「アンインストール」をクリックします。 画面の指示に従って、ソフトウェアをアンインストールします。

## サーバー管理画面の基本操作方法

### ● 画面の開き方

デスクトップのアイコン 🕎 をダブルクリックします。

参考

・ログイン時にパスワードの入力が必要です。パスワードの初期値は「password」です。

### ● 機能概要

| 一見に衣小りる項目を変更できます           ・・・・・・・・・・・・・・・・・・・・・・・・・・・・・・・・・・・・                                                                                                    |                                                   |               | 1105         | でTFIX                 |            | <b>」</b> ノ | 61-        | ・タをクル            | J- J1      | とします。                                           | 影にまニオフ 酒日 ち 亦 西 ふ も ポ オ |
|----------------------------------------------------------------------------------------------------|---------------------------------------------------|---------------|--------------|-----------------------|------------|------------|------------|------------------|------------|-------------------------------------------------|-------------------------|
|                                                                                                    |                                                   |               |              |                       |            |            |            |                  |            |                                                 | ――一見に衣示りる項日を変更でさより。     |
|                                                                                                    |                                                   |               |              |                       |            |            |            |                  |            |                                                 |                         |
| ・         ・         ・         ・         ・         ・         ・         ・         ・         ・         ・         ・         ・         ・         ・         ・         ・         ・         ・         ・         ・         ・         ・         ・         ・         ・         ・         ・         ・         ・         ・         ・         ・         ・         ・         ・         ・         ・         ・         ・         ・         ・         ・         ・         ・         ・         ・         ・         ・         ・         ・         ・         ・         ・         ・         ・         ・         ・         ・         ・         ・         ・         ・         ・         ・         ・         ・         ・         ・         ・         ・         ・         ・         ・         ・         ・         ・         ・         ・         ・         ・         ・         ・         ・         ・         ・         ・         ・         ・         ・         ・         ・         ・         ·         ·         ·         ·         ·         ·         ·         ·         ·         ·         ·         ·         ·         ·                                                                                                    | (一)(二) 単成(二)(二)(二)(二)(二)(二)(二)(二)(二)(二)(二)(二)(二)( | 1 2-501 NS700 | rakar p+d    | Screen InStyle Server | ×          |            |            |                  |            | 0 + 0                                           |                         |
| シンピューター         シンピューター         シンピューター         ウンピューター         クンピューター         クンピュータ         クンピュータ         クンピュー         クンピュータ         クンピュータ         クンピュータ         クンピュー         クンピュー         クンピュー         クンピュー<                                                                                                    |                                                   |               |              |                       |            |            | READ 271   | (アント設定 パスワード     | パージョン ログオ  | 7                                               |                         |
| Column     Column     Column<                                                                                                    |                                                   |               |              |                       |            |            |            |                  |            |                                                 | ― 昏の項日を指定し、キーワードを入      |
| L2-010         32-0-2-00         69200         992000         992000         902000         902000         902000         902000         902000         902000         902000         902000         902000         902000         902000         902000         902000         902000         902000         902000         902000         902000         902000         902000         902000         902000         902000         902000         902000         902000         902000         902000         902000         902000         902000         902000         902000         902000         902000         902000         902000         902000         902000         902000         902000         902000         902000         902000         902000         902000         902000         902000         902000         902000         902000         902000         902000         902000         902000         902000         902000         902000         902000         902000         902000         902000         902000         902000         902000         902000         902000         902000         902000         902000         902000         902000         902000                                                                                                    | ¥⊐>ピュ-9-%                                         | コンピュータ        | ~            |                       | 82         | 2          | 997        |                  |            |                                                 |                         |
| L.M.W         View         I         New         I         New         I         New         I         New         I         New         I         New         I         New         I         New         I         New         I         New         I         New         I         New         I         New         New                                                                                                    | モニター一覧                                            | a>Ba-         | タヘ コンピュータ状   | 島 ポリシー状態 ボ            | リシー通用日時 鮮男 | 2-9-       | モニター電源オフタイ | マー Windowsロックタイマ | - スリープタイマー | - os                                            | 」 月して快楽します。             |
| ● L1.000         ・L1.000         ・L1.0000         ・L1.0000         ・L1.0000                                                                                                    | Default Folder                                    | T_1_00001     | ✔ 独貌中        |                       |            | 106/juni   | 5.99       | 10.59            | 47         | Microsoft Windows 7 Professional Service Pack 1 |                         |
| 1 LL000         ジ目を         6         488/401         59         59         70         Monte Windows Transland Society Transland Society Transland Transland Society Transland Transland Society Transland Transland Society Transland                                                                                      | III @ ABCOS                                       | □ T_1_00002   | ✓接赖中         |                       |            | KNH Jani   | 5分         | 10分              | *7         | Microsoft Windows 7 Professional Service Pack 1 |                         |
| 21.500     1.1.000     /1000     0.000     1000     1000     1000     1000     1000     1000     1000     1000     1000     1000     1000     1000     1000     1000     1000     1000     1000     1000     1000     1000     1000     1000     1000     1000     1000     1000     1000     1000     1000     1000     1000     1000     1000     1000     1000     1000     1000     1000     1000     1000     1000     1000     1000     1000     1000     1000     1000     1000     1000     1000     1000     1000     1000     1000     1000     1000     1000     1000     1000     1000     1000     1000     1000     1000     1000     1000     1000     1000     1000     1000     1000     1000     1000     1000     1000     1000     1000     1000     1000     1000     1000     1000     1000     1000     1000     1000     1000     1000     1000     1000     1000     1000     1000     1000     1000     1000     1000     1000     1000     1000     1000     1000     1000     1000     1000     10000     10000     10000     1                                                                                                    |                                                   | □ T_1_00003   | ✔ 接続中        |                       |            | KNAM       | 5.9        | 10.59            | オフ         | Microsoft Windows 7 Professional Service Pack 1 |                         |
| 1.1.000       ・2880       ARM       6 Mail       59       19       7       Month Windows Throwing Month Throws Throws Throw Throws Throw Throw Throws Throws Throws Throw Throws Throws Th                                                                                              | フォルダメ                                             | □ T_1_00004   | ✔盤続中         |                       |            | KNM (and   | 5.92       | 10.59            | 37         | Microsoft Windows 7 Professional Service Pack 1 |                         |
| L1.000     ・1800     0     000000000000000000000000000000000000                                                                                                    |                                                   | T_1_00005     | ✔ 接続中        | 過用外                   |            | 106/ Juni  | 5分         | 10 59            | 17         | Microsoft Windows 7 Professional Service Pack 1 |                         |
| 1.1.000       ・180・       0       0.8881       59       199       17       Monot Medical Produced Sort Priot         1.1.000       ・180・       0       0.8881       199       19       17       Monot Medical Produced Sort Priot         1.1.000       ・180・       0       0.8881       19       19       17       Monot Medical Produced Sort Priot         1.1.000       ・180・       0       0.8881       19       19       17       Monot Medical Prior Priot       The Prior         1.1.000       ・180・       0       0.8881       19       19       17       Monot Medical Prior Prior       The Prior       The Prior                                                                                                    |                                                   | T_1_00006     | ✔ 接続中        |                       |            | KNM-Jami   | 599        | 10分              | *7         | Microsoft Windows 7 Professional Service Pack 1 |                         |
| 1.1.000     ・180・     0     488/aii     59     19     17     Knowl Redward Knowl Produced Knowl Produced                                                                                |                                                   | T_1_00007     | ✔ 接続中        |                       |            | KNH (SHI   | 5.99       | 10 59            | 47         | Microsoft Windows 7 Professional Service Pack 1 |                         |
| LL000     #180     6     6000000000000000000000000000000000000                                                                                                    |                                                   | T_1_00008     | ✔ 接続中        |                       |            | KNR/Ami    | 5分         | 10分              | *7         | Microsoft Windows 7 Professional Service Pack 1 |                         |
| 11,0000         1980         1980         199         17         Monox Windows Trividious Sinitz has 1           11,0001         1068         109         17         Monox Windows Trividious Sinitz has 1         Trividious Sinitz has 1           11,0001         1088         199         19         17         Monox Windows Trividious Sinitz has 1         Trividious Sinitz has 1           11,0001         109         17         Monox Windows Trividious Sinitz has 1         Trividia Sinitz has 1                                                                                                    |                                                   | T_1_00009     | ✔ 独映中        |                       |            | row/,pani  | 59         | 10.57            | 37         | Microsoft Windows 7 Professional Service Pack 1 | コンピューク / エークーボ 一覧で主子    |
| □ 1,2,66(1) (1,16(1)) (1,16(1)) ( |                                                   | T_1_00010     | ✔ 独帧中        |                       |            | KNR/Jami   | 5 99       | 10.59            | 37         | Microsoft Windows 7 Professional Service Pack 1 |                         |
| T 1 00012 & VIII (0.0) Notice 50 100 17 Normal Vindena Technologia Service Deck 1                                                                                                    |                                                   | T_1_00011     | 🗙 切時 (40日)   |                       |            | KNM (Seri  | 5.9        | 30 59            | 47         | Microsoft Windows 7 Professional Service Pack 1 | されます。                   |
|                                                                                                    |                                                   | T_1_00012     | × 切時 (40 日)  |                       |            | KNIFAM     | 5分         | 30 59            | *7         | Microsoft Windows 7 Professional Service Pack 1 |                         |
| T_1_00013         X UM (60 E)         WMILLIN         5.9         10.99         4.7         Microsoft Windows 7 Professional Service Pack 1.                                                                                                    |                                                   | T_1_00013     | × 108 (40 H) |                       |            | row/pari   | 5.9        | 10.59            | 17         | Microsoft Windows 7 Professional Service Pack 1 |                         |
| T00014         X VIIII (40 E1)         NUILINAII         5.9         10.99         37.70         Microsoft Windows 3 Protessional Service Pack 1                                                                                                    |                                                   | T_1_00014     | × 006 (40 E) |                       |            | KNIFAM     | 5.9        | 10 59            | 17         | Microsoft Windows 7 Professional Service Pack 1 |                         |
| Τ_1_00015         X UM (0 E)         WHILING         5.9         16.9         4.7         Microsoft Windows 7 Protessional Service Pack 1                                                                                                    |                                                   | T_1_00015     | × 切削 (40 日)  |                       |            | KNM, Jani  | 5.9        | 10.59            | 87         | Microsoft Windows 7 Professional Service Pack 1 |                         |
|                                                                                                    |                                                   |               |              |                       |            |            |            |                  |            |                                                 |                         |
|                                                                                                    |                                                   |               |              |                       |            |            |            |                  |            |                                                 |                         |

### ● 設定の一括適用

電源設定やマルチモニター同期機能などのScreen InStyleの機能を、「ポリシー」として複数のコン ピュータに一括で設定することができます。

#### コンピュータのグループ化

同じポリシーを適用するコンピュータは、あらかじめ同じフォルダに入れてグループ化しておきま す。初期状態では「Default Folder」にすべてのコンピュータが表示されています。新しいフォルダ を作成して、対象のコンピュータを「Default Folder」から移動します。

- 1. 左ペインの「フォルダ▲」から「新規作成」を選択してフォルダを作成します。
- 2. 「Default Folder」をクリックします。
- 3. 対象のコンピュータのチェックボックスにチェックを入れ、最下行の「移動」をクリックしま す。
- 4. 手順1で作成したフォルダを選択して、「OK」をクリックします。

#### ポリシーの適用

フォルダにポリシーを適用します。

- 1. 左ペインで、対象のフォルダをクリックします。
- 2. 「フォルダ▲」から「ポリシー設定」を選択します。
- 3. 「ポリシーを有効にする」のチェックボックスにチェックを入れると、設定内容が表示されま す。内容を適宜変更して「OK」をクリックします。設定内容の詳細は、Screen InStyleクライアン トソフトウェアのヘルプガイドを参照してください。

ポリシーが適用されると、フォルダの左側にアイコン 🔢 が表示されます。

#### ポリシーの無効化

フォルダ内の**すべての**コンピュータに対してポリシーを無効にする場合は、フォルダのポリシーを削除します。

- 1. 左ペインで、対象のフォルダをクリックします。
- 2. 「フォルダ▲」から「ポリシー設定」を選択します。
- 3. 「ポリシーを有効にする」のチェックボックスのチェックを外します。

フォルダ内の一部のコンピュータに対してポリシーを無効にすることもできます。

- 1. 左ペインで、対象のフォルダをクリックします。
- 2. ポリシーを無効にするコンピュータのチェックボックスにチェックを入れ、最下行の「ポリシー 適用外」をクリックします。

一覧の「ポリシー状態」に「適用外」と表示されます。再度ポリシーを適用する場合は、同様に対象 のコンピュータを選択して、最下行の「ポリシー適用」をクリックします。

## トラブルシュート

| 症状                                           | 原因と対処方法                                                                                                    |
|----------------------------------------------|----------------------------------------------------------------------------------------------------|
| 1. クライアントコンピュータがリ<br>ストビューに表示されない            | <ul> <li>Screen InStyleクライアントの「サーバー設定」画面で、正しいサーバーアドレスが指定されていますか。「テスト」ボタンをクリックして接続テストを実施してみてください。</li> <li>Screen InStyleクライアントの画面が開いた状態になっていませんか。画面を閉じてください。</li> </ul> |
| 2. リストビューのクライアントコ<br>ンピュータの状態が「切断」と<br>表示される | <ul> <li>クライアントコンピュータを起動していても、次の場合「切断」になります。</li> <li>コンピュータがログオフまたはスリープ状態になっている。</li> <li>Screen InStyleクライアントの画面が開いた状態になっている。</li> </ul>                              |

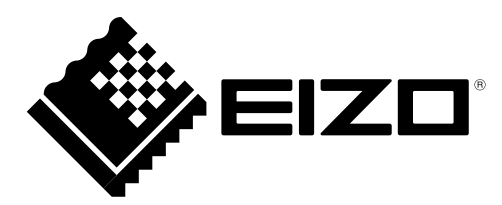